## Para Asignaturas de 2° a 6° año (Abogacía y Licenciatura en Trabajo Social)\*

Proceso de inscripción a múltiples comisiones de una materia con prioridades

Una vez logueado el usuario en el Sistema SIU Guaraní deberá:

**1.** Seleccionar la opción de Menú **Inscripción a Materias** y luego seleccionar de la lista de materias aquella a la que se desea inscribir.

| Inscripción a Materia     | as Inscr | ipción a Exámenes                    | Reportes -          | Encuestas 🔻         | Electivas -     |
|---------------------------|----------|--------------------------------------|---------------------|---------------------|-----------------|
| Inscripción a             | mater    | ias                                  |                     |                     |                 |
| Buscar actividad          | ×        | Comenzar ins                         | scripción           |                     |                 |
| Ver Todas Sólo inscriptas | )        | <ul> <li>Seleccioná una a</li> </ul> | actividad del lista | do para ver aquí la | as comisiones y |
| Capacitación Judicial,    | Sel      | subcomisiones a las                  | s que te podes in   | SCRIDIE             |                 |
| Criminología              |          |                                      |                     |                     |                 |
| Derecho Administrativo    | o l      |                                      |                     |                     |                 |
| Derecho Agrario           |          |                                      |                     |                     |                 |
| Derecho Ambiental         |          |                                      |                     |                     |                 |
| Derecho Civil I           |          |                                      |                     |                     |                 |
| Derecho Civil II          |          |                                      |                     |                     |                 |

Cuando la oferta de la materia tiene más de una comisión, aparecerán en una lista las comisiones de la misma.
 Se deberá seleccionar la comisión que en la cual se desee cursar haciendo *click* en el botón "Agregar a Inscripción". En este caso, se advierte que <u>se pueden seleccionar hasta 2 comisiones</u>.

| scar actividad X                     | Derechos Hu    | manos y Garantías (FCJS226)                                         | Ordenar Prioridades > |
|--------------------------------------|----------------|---------------------------------------------------------------------|-----------------------|
| Todas Sólo inscriptas                | Debés          | Debés seleccionar (2) comisiones en las que te quetaria inscribirte |                       |
| Capacitación Judicial, Selección y R | Cool           | actorection (2) contratoritos en las que lo guare                   |                       |
| Criminologia                         |                |                                                                     |                       |
| Derecho Administrativo               | → Comisión: A  | 1er Cuatrimestre 2023                                               |                       |
| Derecho Agrario                      | Instancias:    | Regularidad                                                         |                       |
| Derecho Ambiental                    | Modalidades:   | A distancia/Presencial                                              |                       |
| Derecho Civil I                      | Cupo:          | 1   Inscriptos: 0                                                   |                       |
| Derecho Civil II                     | 0%             |                                                                     |                       |
| Derecho Civil III                    | Docentes:      |                                                                     |                       |
| Derecho Civil IV                     |                |                                                                     | Agregar a inscripción |
| Derecho Civil V                      |                |                                                                     | rigioga a monificiari |
| Derecho Civil VI                     | -t Comisión: P | for Custrimentre 2022                                               |                       |
| Derechos Humanos y Garantias         | Instancias:    | Regularidad                                                         |                       |
|                                      | Modalidades:   | A distancia/Presencial                                              |                       |
|                                      | Cupo:          | 1   Inscriptos: 0                                                   |                       |
|                                      | 0%             |                                                                     |                       |
|                                      | Horario:       | Lun 16:00 a 20:00                                                   |                       |
|                                      | Docentes:      |                                                                     |                       |
|                                      |                |                                                                     |                       |

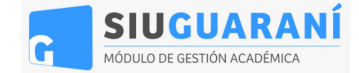

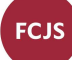

**3.** Luego se deben PRIORIZAR las comisiones elegidas haciendo *click* en el botón "**Ordenar Prioridades**" En cualquier momento se puede eliminar la opción seleccionada, mediante el botón "**Quitar**".

| erecnos Hul                 | Inditos y Garantias (FCJS220)                                 | 5 👂   |
|-----------------------------|---------------------------------------------------------------|-------|
| Debés                       | seleccionar (2) comisiones en las que te gustaría inscribirte |       |
|                             |                                                               |       |
| Comisión: A -               | 1er Cuatrimestre 2023                                         |       |
| Instancias:                 | Regularidad                                                   |       |
| Modalidades:                | A distancia/Presencial                                        |       |
| Cupo:                       | 1   Inscriptos: 0                                             |       |
| 0%                          |                                                               |       |
| Docentes:                   |                                                               |       |
|                             | Q                                                             | uitar |
| → Comisión: B               | 1er Cuatrimestre 2023                                         |       |
| Instancias:                 | Regularidad                                                   |       |
| Modalidades:                | A distancia/Presencial                                        |       |
| Cupo:                       | 1   Inscriptos: 0                                             |       |
| oupo.                       |                                                               |       |
| 0%                          |                                                               |       |
| 0%<br>Horario:              | Lun 16:00 a 20:00                                             |       |
| 0%<br>Horario:<br>Docentes: | Lun 16:00 a 20:00                                             |       |

Utilizando las flechas provistas en cada detalle de comisión podrá SUBIR o BAJAR la Prioridad de las comisiones.

| < Derecho     | s Humanos y Garantías (FCJS226) Finalizar Inscripción         |
|---------------|---------------------------------------------------------------|
| Order         | ná las comisiones para indicar tus prioridades de inscripción |
| → Comisión: A | - 1er Cuatrimestre 2023                                       |
| Instancias:   | Regularidad                                                   |
| Modalidades:  | A distancia/Presencial                                        |
| Cupo:         | 1   Inscriptos: 0                                             |
| 0%            |                                                               |
| Docentes:     |                                                               |
|               | 14                                                            |
| + Comisión: B | - 1er Cuatrimestre 2023                                       |
| Instancias:   | Regularidad                                                   |
| Modalidades:  | A distancia/Presencial                                        |
| Cupo:         | 1   Inscriptos: 0                                             |
| 0%            |                                                               |
| Horario:      | Lup 16:00 a 20:00                                             |
| notatio.      | Lui 10.00 a 20.00                                             |
| Docentes:     | Lun 10.00 a 20.00                                             |

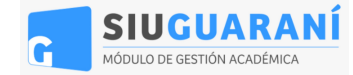

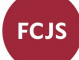

**4**. Si quisiera cambiar la elección de comisiones, puede usar el botón de **"Flecha de Retroceso Azul"** (adjunto al lado izquierdo del nombre de materia) y comenzar el proceso de nuevo.

Una vez establecido el <u>orden de prioridad</u>, se debe hacer click en el botón **"Finalizar Inscripción"** (adjunto al lado derecho del nombre de materia).

| < Derechos      | s Humanos y Garantías (FCJS226) Finalizar Inscripción         |
|-----------------|---------------------------------------------------------------|
| Order           | aá las comisiones para indicar tus prioridades de inscripción |
| → Comisión: A - | 1er Custrimestre 2023                                         |
| Instancias:     | Regularidad                                                   |
| Modalidades:    | A distancia/Presencial                                        |
| Cupo:           | 1   Inscriptos: 0                                             |
| 0%              |                                                               |
| Docentes:       |                                                               |
|                 | ÷ +                                                           |

**5.** Finalizado el proceso tendrá disponible para descargar el **comprobante de inscripción**, con las comisiones seleccionadas y la **prioridad elegida**.

| La inscripción se | realizó con éxito en estado Pendiente (de procesamiento y asignación) |
|-------------------|-----------------------------------------------------------------------|
|                   | Comprobante de inscripción a cursadas                                 |
|                   | Responsables Académicas: Facultad de Ciencias Jurídicas y<br>Sociales |
|                   | Alumno: Tion David Jose                                               |
|                   | Identificación: DNI 27862053                                          |
|                   | Legajo: 27862053-8                                                    |
|                   | Propuesta: (1087) Abogacía                                            |
|                   | Plan: (12000) 2000                                                    |
|                   | Actividad: (FCJS226) Derechos Humanos y Garantías                     |
|                   | Fecha de inscripción: 24/02/2023 15:02                                |
|                   | Prioridad: 1                                                          |
|                   | Comisión: A                                                           |
|                   | Período lectivo: 2023 - 1er Cuatrimestre 2023                         |
|                   | Cátedra:                                                              |
|                   | Turno:                                                                |
|                   | Ubicación: Facultad de Ciencias Jurídicas y Sociales                  |
|                   | Instancias: Regularidad                                               |
|                   | Modalidades: A distancia/Presencial                                   |
|                   | Estado: Pendiente                                                     |
|                   | Subcomisiones:                                                        |
|                   | Prioridad: 2                                                          |
|                   | Comisión: B                                                           |
|                   | Periodo lectivo: 2023 - 1er Cuatrimestre 2023                         |
|                   | Cátedra:                                                              |
|                   | Turno:                                                                |
|                   | Ubicación: Facultad de Ciencias Jurídicas y Sociales                  |
|                   | Instancias: Regularidad                                               |
|                   | Modalidades: A distancia/Presencial                                   |
|                   | Estado: Pendiente                                                     |

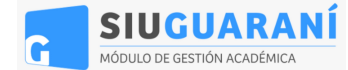

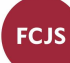

Opcionalmente, puede dar de baja la inscripción, mediante el botón "Dar de Baja"

| Derechos Humanos y Garantías (FCJS | 226)          |
|------------------------------------|---------------|
| Periodo: 1er Cuatrimestre 2023     |               |
| Estás inscripto en A               |               |
| Docentes:                          |               |
| Mostrar comprobante ¥              |               |
|                                    | 🗙 Dar de baja |

\* No aplicará para la inscripción a la Práctica Profesional Supervisada (Abogacía)

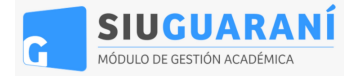

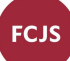